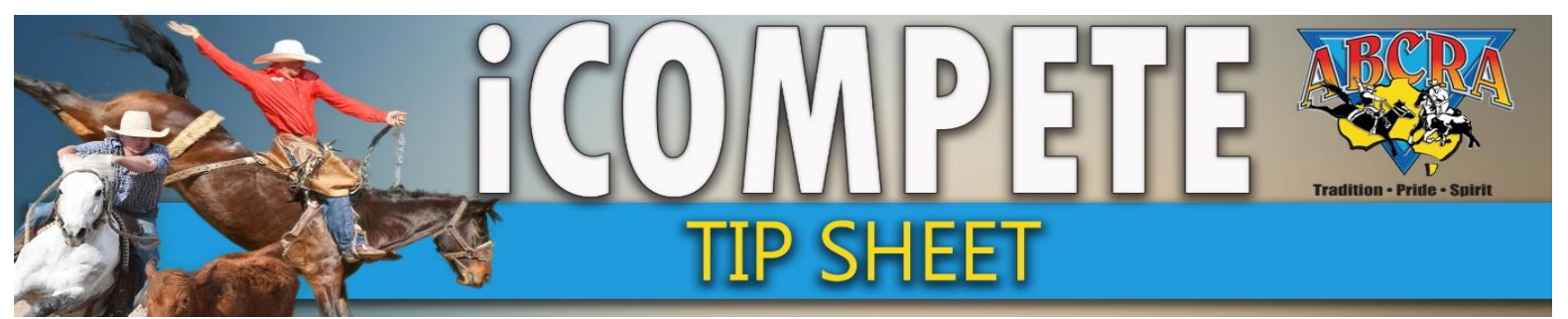

## ADDING MANUAL NOMINATIONS

ADDING MANUAL NOMINATIONS (while entries are open)

*IMPORTANT NOTE: This function can be used to add a nomination for a competitor whilst entries are open.* 

This manual Nomination WILL NEED TO BE APPROVED IN THE NOMINATIONS PHASE by the Committee.

Payment HAS TO BE PROCESSED BY THE COMPETITOR using their iCompete profile in order to move to the confirmed phase and allow the competitor to be drawn for.

1. Select PROGRAMMES (1.), ACTIONS (2.) NOMINATIONS (3.)

|               | Name                                                                    | Application No | Programme Type                              | Grade       | Start Date | ightarrow End Date  ightarrow  ightarrow | \$                          |
|---------------|-------------------------------------------------------------------------|----------------|---------------------------------------------|-------------|------------|----------------------------------------------------------------------------------------------------|-----------------------------|
| ENITRIES      | ABCRA Rodeo Roundup - ROUGHSTOCK                                        |                | Rodeo                                       | Full Points | 23/01/2021 | 23/01/2021                                                                                                    | Actions - Archive Reports - |
| ENTRIES       | ABCRA Rodeo Roundup - Timed Events Shootout                             |                | Rodeo                                       | Full Points | 24/01/2021 | 24/01/2021                                                                                                    | Actions - Archive Reports - |
| DRAWS         | ABCRA Rodeo Roundup-Divisional Barrel race                              |                | Rodeo                                       | Full Points | 22/01/2021 | 22/01/2021                                                                                                    | Actions - Archive Reports - |
| VIEW RESULTS  | campdraft test ABCRA                                                    | 742            | Campdraft                                   |             | 15/01/2020 | 16/01/2020                                                                                                    | Actions - Archive Reports - |
| RESULTS ENTRY | TEST                                                                    | 713            | Campdraft                                   |             | 12/01/2020 | 19/01/2020                                                                                                    |                             |
| PAY INVOICE   |                                                                         |                |                                             |             |            |                                                                                                    |                             |
|               | Showing 1 to 5 of 5 entries Rodeo Campdraft Team Sorting Training Other |                | 3. Cominations<br>Nominations Animal Status |             |            | Previous 1 Next                                                                                                    |                             |
|               |                                                                         |                |                                             |             |            | Confirmed Entrie                                                                                                    | 5                           |

Scroll down and select ADD NOMINATION (1.), click this button every time you wish to add an event. Select SHOW (2.), Select EVENT (3.), COMPETITOR (4.), ANIMAL (5.)
 Click YES (6.) after conveying the waiver details to member button will go green
 Click CONFIRM (7.) The Committee will now need to approve this nomination. Advise member they will need to log into their iCompete account to process payment once Committee approved.

| Entry Member                                |                                      |                                       |             |        |                |
|---------------------------------------------|--------------------------------------|---------------------------------------|-------------|--------|----------------|
|                                             |                                      |                                       |             | 1. 🗖   | $\geq$         |
| Campdraft                                   |                                      |                                       |             |        |                |
| ABERDEEN CAMPDRAFT                          |                                      | ✓ 2.                                  |             |        | Help           |
|                                             |                                      |                                       |             |        | Add Nomination |
| Event                                       | Competitor(s)                        | Animal(s)*                            | Preferences | Cost   |                |
| ENCOURAGEMENT DRAFT V                       |                                      |                                       |             | \$0.00 |                |
| * Competition Animaryhine applicable, leave | blank where not required or unknown  | · · · · · · · · · · · · · · · · · · · |             |        |                |
| 3.                                          | 4.                                   | 5.                                    |             |        |                |
| Choose Yes below to acknowledge you have    | e conveyed and the Entry Member agre | Liability Waiver                      |             |        |                |
| Confirm Entries                             | ncel                                 |                                       |             |        |                |
| <u></u> 7.                                  |                                      |                                       |             |        |                |
|                                             |                                      |                                       |             |        |                |